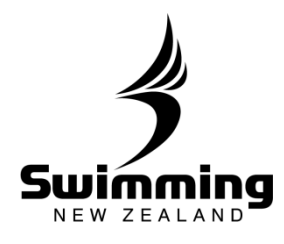

## **5-2. FINANCE**

## Setting Club Membership Fees.

Before you start the renewal process you must set the membership fees for your different membership types.

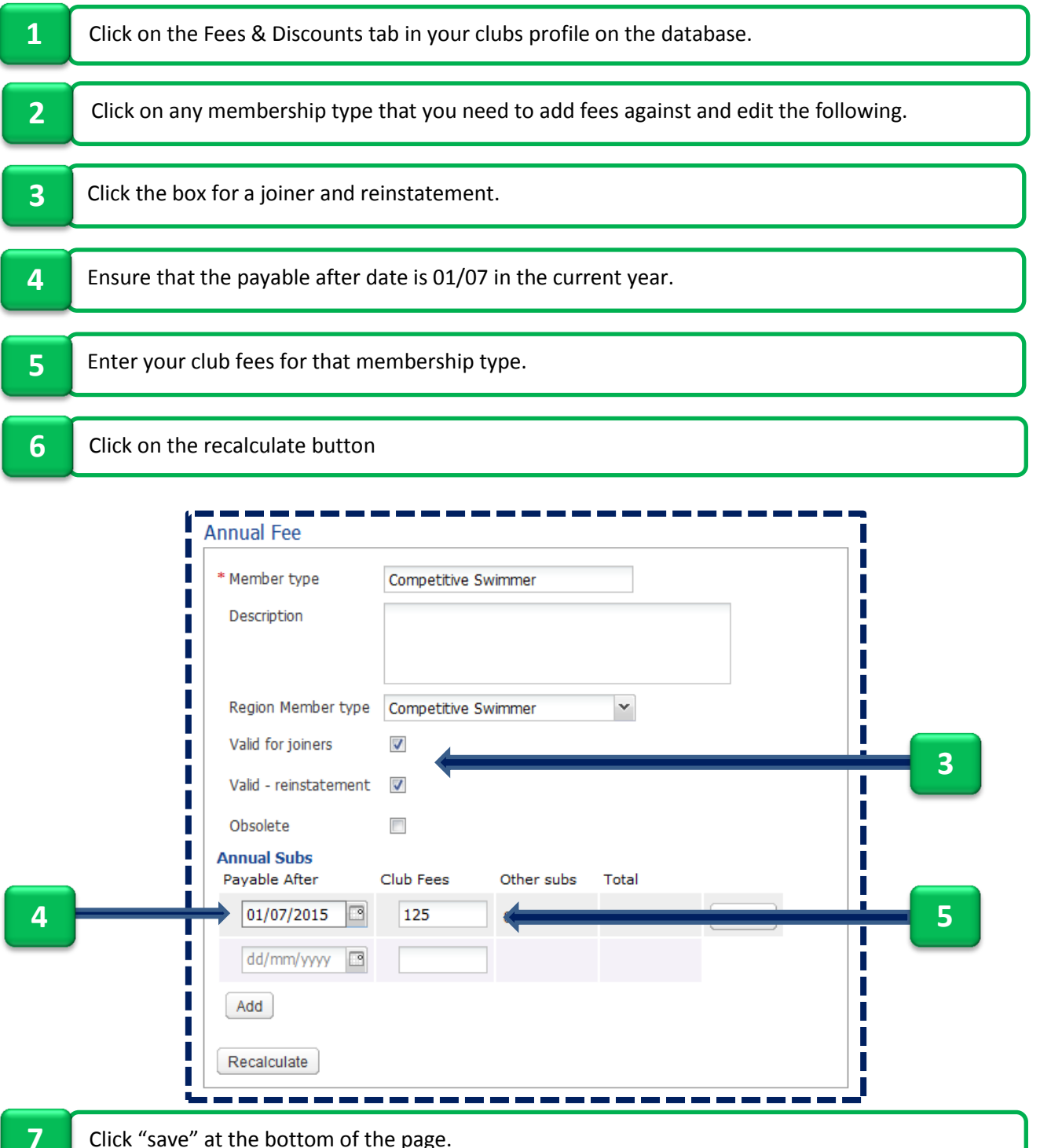

Click "save" at the bottom of the page.

Note that if you have a pro rata payment where it changes throughout the membership year this can be added in this section. Add a start date for the new price to start and create as many of these as you have changes in charges.